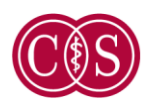

CEDARS-SINAI®

## 2019-2020 TEEN VOLUNTEER PROGRAM

## Applications Open March 1st, 2019

About the Program

- Must be ages 14 18 and currently enrolled in high school
- Attend our mandatory parent/teen informational session and orientation weekend. Dates will be released upon completion of application process
- Commit to at least one volunteer session: Summer and Academic Session

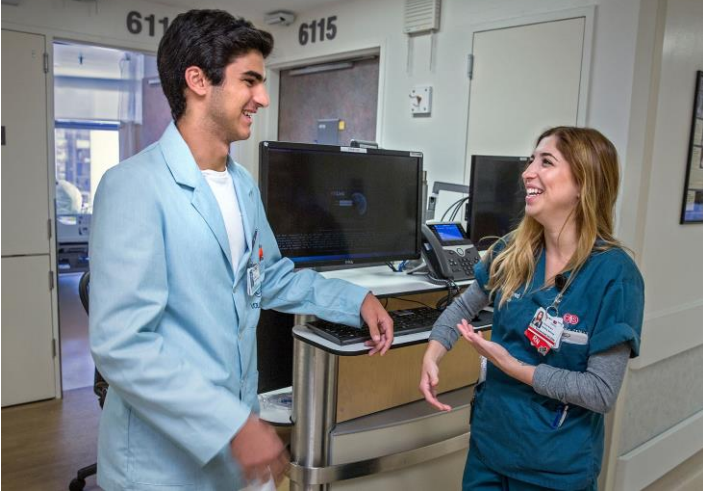

• Complete a minimum of 30-40 hours per session

Teens looking for opportunities to serve our patients, interested in a career in medicine, or needing community service hours are encouraged to apply. Those accepted into the program can begin volunteering in June 2019.

## Go online to **www.cedars-sinai.org/hsvolunteers** to apply beginning March 1<sup>st</sup>, 2019!

Applications for positions in our Teen Volunteer Program are given on a *first-come, first-serve basis*. We will accept applications until we reach capacity. Applications will be evaluated based on merit and availability.

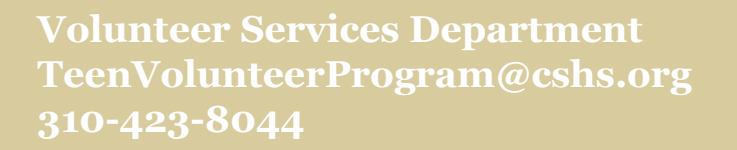